## Introduction to Dell Technologies Deal Registration.

DELLTECHNOLOGIES

#### Deal Registration overview.

Open to partners that are current members in good standing in the Dell Technologies Partner program.

This module highlights registration submission process for Dell EMC eligible products .

- Not applicable for VCE registrations or EMC U.S. Federal registrations, see Deal Registration page for additional guidance .
- For Dell U.S. Federal registrations, please login and use the Switch Partner Track feature in Partner Portal to access your Federal partner account .

Included in this resource material:

- 1. Define registration requirements when submitting a deal .
- 2. Recognize the benefits of deal registration.
- 3. Identify the deal registration process steps.

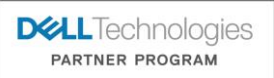

#### Before you start.

When should you register a deal with Dell Technologies?

We generally tell partners to register early and register often!

- Dell Technologies Partner Program requires certain revenue size minimums for deal registration reviews. Criteria varies across regions, Dell sales segments, and product lines .
- Be sure to review the current Deal Registration Guidelines/Terms on Partner Portal website for threshold guidance before registering a deal .
- Also review the next slides to understand what information you will need in order to register a deal. Required fields
  information is used by Dell Technologies Deal Registration Team to determine if your deal is a net-new business
  opportunity for Dell Technologies.
- Partner must provide complete and accurate deal information •
- Each deal registration must represent a single deal with a single end-user. Do not combine deals or end user accounts. Do apply for a separate deal registration for additional or different business opportunities.

DELTECHNOLOGIES

## Deal Registration Form requirements. Opportunity Details Section

|                           | Deal Registration fields.                                                                                                    | Examples/Comments                                                                                                    |
|---------------------------|----------------------------------------------------------------------------------------------------|----------------------------------------------------------------------------------------------------|
| Opportunity Name *        | Title of the Deal                                                                                                    | "Smith Inc-New Storage Solution."                                                                                                    |
| Total Expected Revenue    | Initial estimated Deal Revenue.<br>"must meet current minimum threshold in guidelines "                                                                                                    | Automatically calculated based on product quantity and unit price .                                                                                                    |
| Book Date *               | Projected date when the opportunity will close.                                                                                                    |                                                                                                    |
| Fulfilment Path *         | Procuring dell products for end customer via direct fulfilment or distribution.                                                                                                    | Partner must finalize the fulfilment decision at time of submission.                                                                                                    |
| Engagement Type *         | Type of business relationship you have with the end user.                                                                                                    | "invited to Bid by Customer."                                                                                                    |
| Use case Category*        | Reporting field describing the type of product solution for end customer. Select best-fit.                                                                                                    | "Will not impact product selection."                                                                                                    |
| Use case sub Category *   | Reporting field describing the type of product solution for end customer. Select best-fit.                                                                                                    | "Will not impact product selection."                                                                                                    |
| Use Case*                 | Reporting field describing the type of product solution for end customer. Select best-fit.                                                                                                    | "Will not impact product selection"                                                                                                    |
| Solution Scope *          | Additional opportunity details .                                                                                                    |                                                                                                    |
| Justification Statement * | Describe specific opportunity details:<br>Scope of business need and solution that you tend to offer.<br>List of completed pre-sales activities.<br>For public end customers ,specify the procurement vehicle the end customer<br>intends to utilize when making the purchase (contacts, open procurement etc) | "customer is looking for a technology refresh of its citrix<br>application server environment Which will include a<br>hyperconverged server appliance ,thin client and<br>monitors. We have met with the decision makers and our<br>engineer is spec-ing a solution. |

**DCL**Technologies PARTNER PROGRAM

### Deal Registration Form requirements.

| Dea                                                                 | I Registration fields.                                                                           | Examples/Comments                                              |
|---------------------------------------------------------------------|--------------------------------------------------------------------------------------------------|----------------------------------------------------------------|
| End User Mailing Country*                                           | Customer country Location                                                                        | United States                                                  |
| End User Account Name*                                              | Customers legal Entity Name.                                                                     | Exact Match Search Criteria<br>Refer to Google or DnB website. |
| End User Mailing Street*                                            | Location of opportunity                                                                          |                                                                |
| End User Mailing City*                                              |                                                                                                  | Exact Match Search Criteria.                                   |
| End User Tax ID Code                                                | Mandatory in EMEA (CEE) emerging and LATAM emerging countries and option in rest of the regions. | Ex: Brazil Deal Review.                                        |
| End User Mailing<br>state/province/Region*                          | Optional for EMEA unless postal requirement                                                      | Exact match search criteria.<br>Must be spelled out.           |
| End User mailing Zip/Postal Code*                                   | Optional /Required fields by region                                                              |                                                                |
| End User Account Department<br>End User Segment<br>End User Website | Optional Fields                                                                                  | e.g: College Communications                                    |
| End User First Name<br>End User Last Name                           | End Customer Contact                                                                             |                                                                |
| End User Email                                                      | End Customer Contact's email                                                                     | "Refrain from public domain emails. e.g:Gmail etc.             |
| End User Phone                                                      | End Customer contact's Phone.                                                                    |                                                                |

#### Deal Registration Form requirements.

Opportunity details section (optional picklist fields to be filled by partner for accurate deal information)

| Deal Registration fields.  | Examples/Comments            |
|----------------------------|------------------------------|
| Engagement Type            | "Invited to bid by customer" |
| Storage Selling Motion     | "upgrade/Growth"             |
| Competitor being Displaced | "Acer"                       |
| Primary Competitor         | "Cisco"                      |

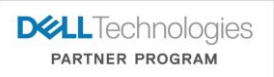

#### **Deal Approval Periods.**

- If channel partner is granted a deal registration, Dell Technologies will not proactively engage in direct sales efforts for that deal during deal registration approval period (subject to Deal Registration guidelines/Terms)
- Approved Deal Registration will be valid for 90 days.

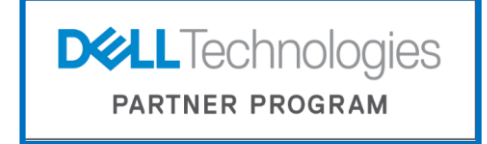

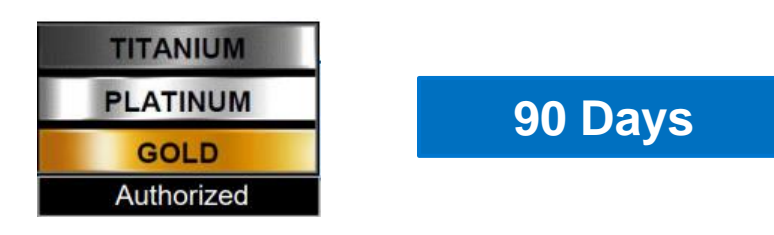

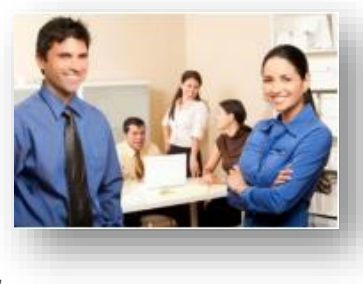

"Eligible deal registrations may be extended for an additional 90 days ,if deals have progressed to at least 10% stage ."

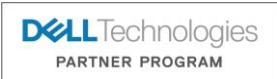

#### **Deal Registration Process.**

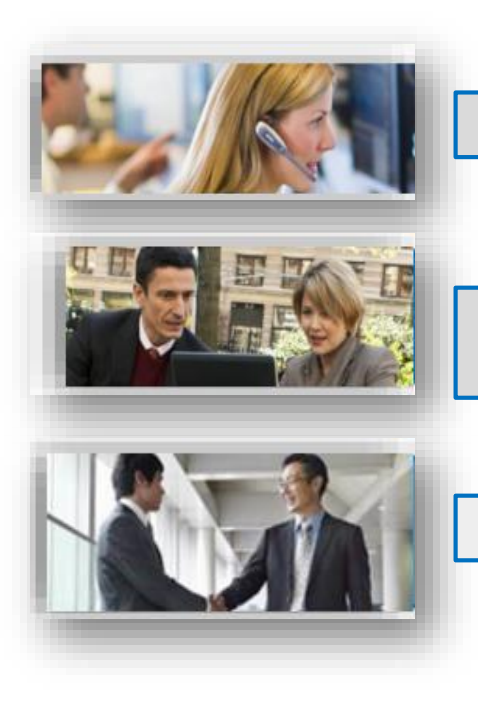

1. Partner submits request for Deal Registration

2. Dell Technologies Deal Registration team reviews deal details

3. Partner notified by email of approval or rejection.

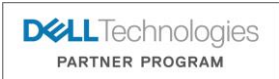

# **Getting Started**

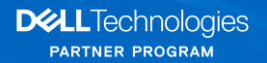

#### Partner Portal Deal Registration Screen.

- Login to the Partner Portal.
- Go to 'Sales & Purchase' tab and select Deal Registration from the list of options, you will be directed to the Deal Registration landing page.

| roducts, Solutions & Services 🗸 Sales & Purchase 🧹                                                   | Marketing & Programs 🗸 Training Support                                                                                                 | <u>્</u>                                                                                           |
|----------------------------------------------------------------------------------------------------|----------------------------------------------------------------------------------------------------|----------------------------------------------------------------------------------------------------|
| eal Registration<br>egister a new deal or view the status of current<br>portunities                  | MyQuotes<br>Access MyQuotes for configure, price, quote and order                                                                       | Solutions Configurator<br>Configure validated enterprise solutions and get your<br>price and quote |
| remier Store<br>remier is a customizable eCommerce tool which<br>nables fast, accurate order process | Sales and Purchasing tools<br>Introduce new products to customers, generate<br>proposals, gather core requirements, configure solutions |                                                                                                    |
| ables fast, accurate order process                                                                   | proposais, gatner core requirements, configure solutions                                                                                |                                                                                                    |

PARTNER PROGRAM

#### Switch Partner Tracks.

- Your selected Partner Track from the Partner Portal carries in to Deal Registration submission portal and will dictate the type of deal you can submit.
- If you need to switch tracks ,click the person icon on the top right. Most partners will only have one partner track. You can only switch partner tracks in partner portal website, not deal registration submission portal.

| es Partner Program                                                                                                    | Saraswati Garimidi X<br>Tracky-Crazy, GB - OEM Solution Provider                                                                                                    | Switch Track                                                                                                    | × |
|----------------------------------------------------------------------------------------------------|----------------------------------------------------------------------------------------------------|----------------------------------------------------------------------------------------------------|---|
| 2020 Global Partner Program including updates from our<br>a REQUIREMENTS 2020 Benefits & document for the nd MDF/BDF details.<br>WeERFUL INSIGHTS<br>PARTNER PURSUITS<br>Discounce the uncertained<br>Partner Pursuits<br>Discounce the uncertained<br>Discounce the uncertained | COMPANY:<br>Tracky-Crazy<br>AFFINITY:<br>3466136515<br>PARTNER PROGRAM TRACK:<br>GB - OEM Solution Provider<br>PARTNER PROGRAM TER:<br>Authorized<br>Purchase path:<br>Direct<br>SPECIALTY PRODUCT PURCHASE PATH:<br>Distribution<br>Partner Account Settings ><br>Change My Password ><br>View my Partner Account admin ><br>Switch Track<br>Log Out | <ul> <li>DE - Solution Provider</li> <li>GB - OEM Solution Provider</li> <li>MX - OEM</li> <li>RU - Solution Provider</li> </ul> |   |

© Copyright 2020 Dell Inc.

#### Partner Portal Deal Registration Screen.

Deal Registration process is **accessed through the 'Register your Deal'** on the deal registration landing page **Click on 'Register your Deal' link to start** the Deal Registration process.

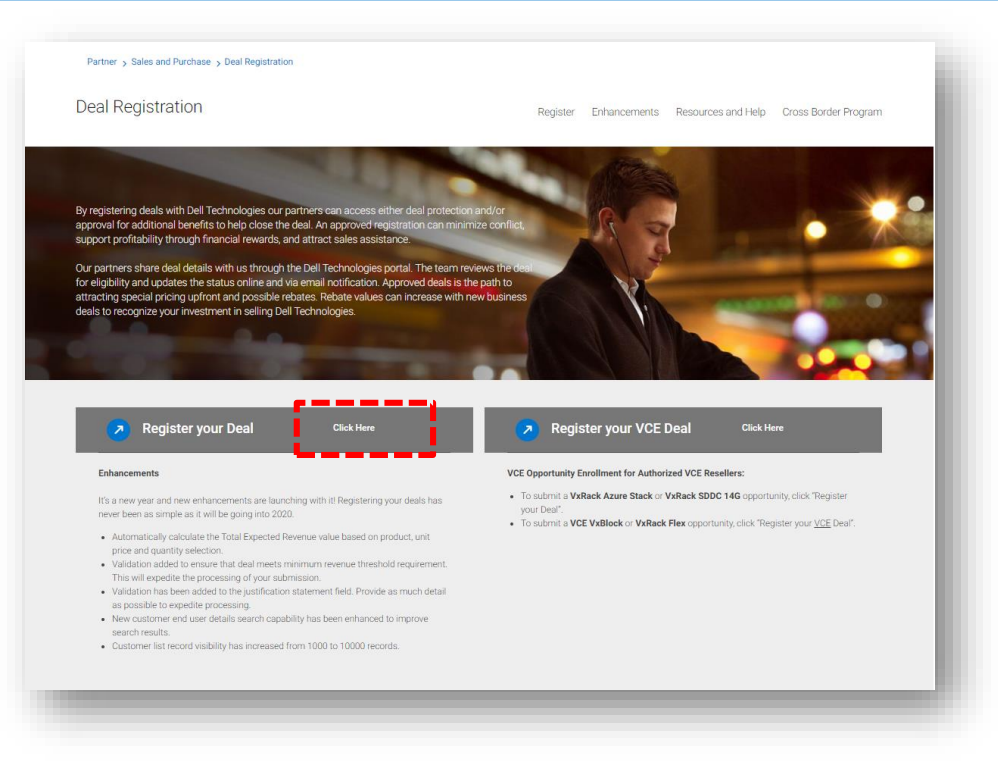

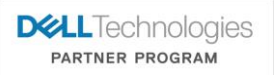

© Copyright 2020 Dell Inc.

### Registering your Deal.

Click the 'Register a Deal' to begin the deal submission process.

| S<br>eports Cases                                                                                                    |                   |
|----------------------------------------------------------------------------------------------------|-------------------|
| Welcome to the Dell Technologies Deal Registration Portal<br>Rewarding our partners for developing<br>new sales opportunities                                                                                                    |                   |
| View:       00BA0000004VCxg       A       B       C       D       E       F       G       H       I       J       K       L       M       N       O       P       Q       R       I       U       W/W       X       Y       Z       Other       All         Action       Opportunity Name       Mew Opportunity       Mew Opportunity       Mew Opportunit |                   |
|                                                                                                    | DILTechnologies   |
| R                                                                                                    | Print       Casts |

#### Selecting a Deal Registration Form .

Select "Deal Registration" or "Deal Registration for Existing End Customer" to submit a deal.

- 1. Partner Track Name represents the partner's transacting entity relationship with Dell EMC for a given country .
- 2. Partner Program Tier represents your program level within Dell EMC Partner Program (e.g., Authorized Reseller, Gold, Platinum, Titanium).
- 3. Purchase Path describes how the partner buys non-specialty products from Dell EMC.
- 4. Specialty Product Purchase Path describes how the partner buys specialty products from Dell EMC, such as Storage products, if applicable 5. Storage Preferred Distributor represents the Distributor that will fulfill your specialty product purchase, such as Storage products, if applicable.

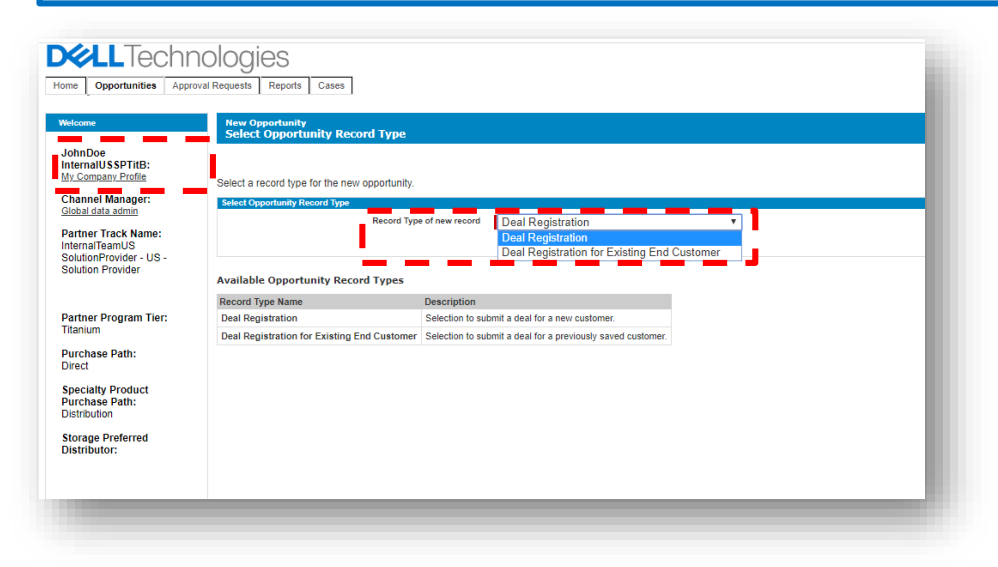

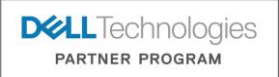

#### Selecting a Sales Motion Account.

- Global or large partners who transact business under multiple entities are required to select a Sales Motion Account. The selection will become your partner account for your submitted deal registration.
- If you make a selection mistake, go back and click 'Register a Deal' again .
- Most partners only have one Partner Program Track and will not see this screen.

| → C ( â dell.my.s                                     | salesforce.com/ape     | x/Sales_motion_accoun                                   | t_selection_vfp?retURL=%2F006%2Fo8                                                                                                    | RecordType=0127000000057EN&ent=                                                                                 | Opportunity                                                                                                    |                                                                     | \$                                                     | <b>•</b> • • • |
|-------------------------------------------------------|------------------------|---------------------------------------------------------|----------------------------------------------------------------------------------------------------|----------------------------------------------------------------------------------------------------|----------------------------------------------------------------------------------------------------|---------------------------------------------------------------------|--------------------------------------------------------|----------------|
| Opportunities Approv                                  | al Requests Reports    | Cases                                                   |                                                                                                    |                                                                                                    |                                                                                                    |                                                                     |                                                        | Logout         |
| əme                                                   | Please Select Sale     | s Motion Account                                        |                                                                                                    |                                                                                                    |                                                                                                    |                                                                     |                                                        |                |
| h Pandey:                                             |                        | Sales Motion                                            | Sales Motion Type                                                                                                    | Partner Account                                                                                                 | Storage Preferred Distributor                                                                                                    | Dell Affinity ID                                                    | Channel Manager                                        |                |
| npany Profile                                         | Select                 | Track-crazy                                             | Back to Back                                                                                                    | Track-crazy                                                                                                    |                                                                                                    | 3466125894                                                          | Global data admin                                      |                |
| el Manager:<br>data admin                             | Select                 | Track-crazy                                             | Stock and Sell                                                                                                    | Track-crazy                                                                                                    |                                                                                                    | 3466227078                                                          | Stuart Adrian Maclean                                  |                |
| er Track Name:<br>crazy - GB -<br>tercial Distributor |                        |                                                         |                                                                                                    |                                                                                                    |                                                                                                    |                                                                     |                                                        |                |
|                                                       | Sales Motion Typ       | e                                                       |                                                                                                    |                                                                                                    | Description                                                                                                    |                                                                     |                                                        |                |
| r Program Tier:                                       | Back to Back<br>Resell | Partner purchases Dell Te                               | a Distributor. The same Distributor then sells<br>echnologies products and services for resell to                                               | to a known Partner. That same known Partn<br>a specific identified End-User. End-User wil                       | er then sells to a known End-User. These transactions progress I<br>I maintain title, but either the Partner or a third party may manage | inearly. Dell Technologies is only involved in the i<br>the product | nitial sale from Dell Technologies to the Distributor. |                |
| thorized                                              | Sell In                | Dell Technologies sells pr                              | oducts and services to the Partner, and that F                                                                                                  | artner either (a) sells such products and ser                                                                   | vices out as-a-service; or (b) provides outsource or managed services                                                                    | vices in a dedicated or shared environment to en                    | d-user customers. The Partner owns and maintains       | title to the   |
| ase Path:                                             | Sell Out<br>Dedicated  | Dell Technologies sells pr<br>customer. The location of | es a services offering for one or more end-use<br>oducts and services to the Partner, and that F<br>the asset may be at the Partner or end-user | r customers. The location of the asset may b<br>artner then sells such products and services<br>ustomer〙s site. | e at the Partner or end-user customera€™s site.<br>; out as-a-service to one end-user customer in a dedicated enviro                     | nment. The Partner owns and maintains title to the                  | he assets as well as manages a service offering for    | he end-user    |
| ialty Product<br>hase Path:<br>t                      | Stock and Sell         | Dell Technologies sells to                              | a Distributor for stocking inventory purposes,                                                                                                  | and that same Distributor then sells to a Par                                                                   | tner who then sells to an End-User. The Partner and End-User a                                                                           | re not known at the time of Dell Technologies Sel                   | I In for Stock and Sell.                               |                |
| ge Preferred                                          |                        |                                                         |                                                                                                    |                                                                                                    |                                                                                                    |                                                                     |                                                        |                |
| buton                                                 |                        |                                                         |                                                                                                    |                                                                                                    |                                                                                                    |                                                                     |                                                        |                |
|                                                       |                        |                                                         |                                                                                                    |                                                                                                    |                                                                                                    |                                                                     |                                                        |                |
|                                                       |                        |                                                         |                                                                                                    |                                                                                                    |                                                                                                    |                                                                     |                                                        |                |
|                                                       |                        |                                                         |                                                                                                    |                                                                                                    |                                                                                                    |                                                                     |                                                        |                |
|                                                       |                        |                                                         |                                                                                                    |                                                                                                    |                                                                                                    |                                                                     |                                                        |                |
|                                                       |                        |                                                         |                                                                                                    |                                                                                                    |                                                                                                    |                                                                     |                                                        |                |
|                                                       |                        |                                                         |                                                                                                    |                                                                                                    |                                                                                                    |                                                                     |                                                        |                |
|                                                       |                        |                                                         |                                                                                                    |                                                                                                    |                                                                                                    |                                                                     |                                                        | DAL            |
|                                                       |                        |                                                         |                                                                                                    |                                                                                                    |                                                                                                    |                                                                     |                                                        | DEL            |

PARTNER PROGRAM

#### Using Customer list feature.

• Select a 'Previously Used Customer Address and Contact' from your company's address book listing to speed up deal registration entry.

© Copyright 2020 Dell Inc.

DELL Technologies

• Otherwise create a New Customer by clicking the link.

| )_SO_Tit Wonderer_G1:                                                                            | Speed up yo<br>Show 10 V | ur deal review by selecting a previo<br>entries     | usly used customer below or you can <u>Create a</u> | New Customer Cancel   |                                   |
|--------------------------------------------------------------------------------------------------|--------------------------|-----------------------------------------------------|-----------------------------------------------------|-----------------------|-----------------------------------|
| nnel Manager:                                                                                    | Select 🔺                 | End User Account Name End Use                       | er Account Department End User Mailing Street       | End User Mailing City | End User Mailing State/Province/R |
| ity-SFDC Informatica<br>gration                                                                  | 0                        | Bell and Stevens                                    | 123 Main St                                         | Albany                | NYS                               |
| ner Track Name:<br>QLBHQ PMTM – US-<br>tion Provider                                             | 0                        | Dell Inc.                                           | 1 Doll Way                                          | Round Rock            | Texas                             |
| ADALT INTRASI                                                                                    | 0                        | PAM MT TEST USER                                    | TEST                                                | TEST                  | TEST                              |
| tner Program Tier:                                                                               | 0                        | Saint Matthews Holy School                          | 456 XM 104 W                                        | Kitchener             | ONTARIO                           |
| lact List                                                                                        |                          |                                                     |                                                     |                       |                                   |
| het List<br>how select a previously us<br>how $10 \checkmark$ entries                            | ed contact fo            | or your customer or select crea                     | ite new contact below.                              |                       |                                   |
| act List<br>fow select a previously us<br>show 10 ~ entries<br>Select                            | ed contact fo            | or your customer or select crea                     | ite new contact below.                              |                       | Title                             |
| Act List<br>Now select a previously us<br>Show 10 v entries<br>Select                            | ed contact fo            | er your customer or select crea<br>First Name<br>hn | ite new contact below.<br>Last Name<br>Bell         |                       | ) Title                           |
| ct List<br>ow select a previously us<br>how 10 v entries<br>Select<br>howing 1 to 1 of 1 entries | ied contact fo           | or your customer or select crea<br>First Name       | te new contact below.                               |                       | ) Title                           |

#### Creating New Customer.

• Search for an End Customer legal entity – Use wildcard search [%] for End User Account Name, country, city and state fields – For duplicate customer & address matched results, just select one.

• If search result found, click Add Customer to Deal button. If none found, click Use Original End User.

| lease complete the End User Details fields to search for a Customer. To modify your search, update the End User's Account Name, City, or State/Province/Region fields. |                                                                                                    |  |  |
|----------------------------------------------------------------------------------------------------|----------------------------------------------------------------------------------------------------|--|--|
| New Customer                                                                                                    |                                                                                                    |  |  |
| End User Details                                                                                                    |                                                                                                    |  |  |
| End User Mailing Country                                                                                                    | INDIA Y                                                                                                    |  |  |
| End User Account Name *                                                                                                    | test Uk test                                                                                                    |  |  |
|                                                                                                    | Use % for wildcard search e.g., Dell%Inc or Dell Inc%                                                                                  |  |  |
| End User Mailing Street                                                                                                    | dell lest 123 street<br>telangana                                                                                                    |  |  |
| End User Mailing City *                                                                                                    | hyderabad                                                                                                    |  |  |
| End User Tax ID Code*                                                                                                    |                                                                                                    |  |  |
| End User Mailing State/Province/Region*                                                                                                    | TELANGANA                                                                                                    |  |  |
| End User Mailing Zip/Postal Code                                                                                                    | 500072                                                                                                    |  |  |
| End User Account Department                                                                                                    |                                                                                                    |  |  |
| End User Segment                                                                                                    | Education                                                                                                    |  |  |
| End User Website                                                                                                    |                                                                                                    |  |  |
|                                                                                                    | Search for Customer Cancel                                                                                                    |  |  |
| Search Results                                                                                                    |                                                                                                    |  |  |
| No Record Found.                                                                                                    |                                                                                                    |  |  |
| Speed up your customer creation prod                                                                                                    | cess by selecting a desired customer you'd like to use. If not found, use your original end user details above to continue on to deal. |  |  |

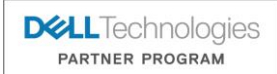

#### Inputting opportunity information.

- Complete all required deal registration fields marked as mandatory (highlighted in Red) .Scroll down to view more fields.
- Fulfilment path should be selected on this screen but distributor partner is added via a separate process.

| oportunity Edit                   | Save & Add Product Cancel                                                             |                                                                                             |                                                                         |            |
|-----------------------------------|---------------------------------------------------------------------------------------|---------------------------------------------------------------------------------------------|-------------------------------------------------------------------------|------------|
| Submission Status                 |                                                                                       |                                                                                             | = Required In                                                           | nformation |
| Submission Status                 | Add product(s) using the [Add Product] link below or scroll down to the 'Products' re | elated list and select [Add Product] before clicking the [Submit for Approval] button. Prod | luct pricing is unavailable online. Contact your Sales Rep for pricing. |            |
| Opportunity Details               |                                                                                       |                                                                                             |                                                                         |            |
| Opportunity Name                  | technology refresh                                                                    | Partner Sales Rep Name                                                                      | Palash Pandey                                                           |            |
| Total Expected Revenue            |                                                                                       | Partner Sales Rep Email                                                                     | palash.pandey@track-crazy.                                              |            |
| Book Date (                       | 24/03/2020 [ <u>10/02/2020</u> ]                                                      | Partner Sales Rep Phone                                                                     | 986578989                                                               |            |
| Fulfilment Path                   | Distribution 🔻                                                                        | Partner Opportunity Stage                                                                   | Plan - 1% 🔻                                                             |            |
| Distributor/Reseller Account Name |                                                                                       | Use Case Category 🧧                                                                         | Application, Database and Data Solutions 🔻                              |            |
| Engagement Type                   | Competitive swap 🔻                                                                    | Use Case Sub-category                                                                       | Application Lifecycle 🔹 🚺                                               |            |
| Public Tender Type                | None 🔻 🕕                                                                              | Use Case                                                                                    | Application Development 🔻 🕦                                             |            |
| Region                            | All                                                                                   | Serial No/Asset Tag 🌍                                                                       |                                                                         |            |
| Primary Competitor                | None                                                                                  | Solution Scope                                                                              | Hardware, Support and Deployment Services V                             |            |
| Primary Competitor Not Listed     |                                                                                       | Collaboration Type                                                                          | Channel Led                                                             |            |
| Sales Comments                    |                                                                                       |                                                                                             |                                                                         |            |
| Next Step                         |                                                                                       |                                                                                             |                                                                         |            |
| Justification Statement           | testing deal reg process steps hence mentioning these steps                           |                                                                                             |                                                                         |            |
| Systems and Services              |                                                                                       | ·                                                                                           |                                                                         |            |
| End User Details                  |                                                                                       |                                                                                             |                                                                         |            |
| End Customer                      | test 🛛 😵 🕙 🗊                                                                          | End Customer Contact                                                                        | test 🕙 🚯                                                                |            |
|                                   |                                                                                       |                                                                                             | · · · · · · · · · · · · · · · · · · ·                                   |            |
|                                   |                                                                                       |                                                                                             |                                                                         |            |
|                                   |                                                                                       |                                                                                             |                                                                         |            |

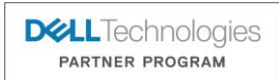

#### Inputting enterprise opportunity Information.

• Continue to complete optional fields listed on the screen. Some fields are solution specific.

| Enterprise Opportunity Details   |        |                               |
|----------------------------------|--------|-------------------------------|
| Is it a VMware related solution? | None 🔻 | TLA 😳 🔲                       |
|                                  |        | Is it crossborder deal?None 🔻 |
| 1111                             |        |                               |
|                                  |        |                               |

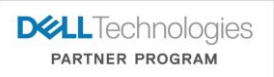

#### Adding products to a Deal.

- Once completed, Select 'Save & Add Product' to continue.
- The End User details section will auto-populate with selected data once products have been added on the next screen.

| ortunity Edit                     | Save & Add Product - Cancel                                                                                                    |                      |
|-----------------------------------|----------------------------------------------------------------------------------------------------|----------------------|
| Submission Status                 |                                                                                                    | Required Information |
| Submission Status                 | Add product(s) using the [Add Product] link below or scroll down to the 'Product's related list and select [Add Product] before clicking the [Submit for Approval] button. Product pricing is unavailable online. Contact your Sales Rep for pricing is unavailable online.                                                                                                    | pricing.             |
| Opportunity Details               |                                                                                                    |                      |
| Opportunity Name 🍘                | technology refresh Partner Sales Rep Name Palash Pandey                                                                                                    |                      |
| Total Expected Revenue            | Partner Sales Rep Email palash.pandey@track-crazy.                                                                                                    |                      |
| Book Date 🍘                       | 24/03/2020 [10/02/2020] Partner Sales Rep Phone 986578989                                                                                                    |                      |
| Fulfilment Path 🕝                 | Distribution V Partner Opportunity Stage Plan - 1% V                                                                                                    |                      |
| Distributor/Reseller Account Name | Use Case Category 🕑 Application, Database and Data Solutions 🔻                                                                                                    |                      |
| Engagement Type                   | Competitive swap 🔻 Use Case Sub-categoryNone- 🔻 🛐                                                                                                    |                      |
| Public Tender Type                | None- v (1) Use CaseNone- v (1)                                                                                                    |                      |
| Region                            | All Serial No/Asset Tag 📀                                                                                                    |                      |
| Primary Competitor                | Nano T                                                                                                    |                      |
| Primary Competitor Not Listed     | Collection to the content of the content of the con |                      |
| Sales Comments                    |                                                                                                    |                      |
| oues comments                     |                                                                                                    |                      |
|                                   |                                                                                                    |                      |
| Next Step 😜                       |                                                                                                    |                      |
| Justification Statement           | testing deal reg process steps hence mentioning these steps                                                                                                    |                      |
|                                   |                                                                                                    |                      |
| Systems and Services              |                                                                                                    |                      |
|                                   |                                                                                                    |                      |
|                                   |                                                                                                    |                      |
|                                   |                                                                                                    |                      |

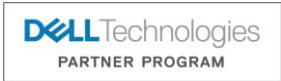

### Searching product catalog.

- The comprehensive product catalog is comprised of a variety of Dell/EMC hardware ,software, services and third party offerings.
- Search for a desired offering. If unsure, select an offering within the same product line-of-business (LOB) for your deal. Click 'Select' to continue.

| Opportunity technology refresh                         |                                       |                                                           |                                            |                                                    |                                                                 |                    |
|--------------------------------------------------------|---------------------------------------|-----------------------------------------------------------|--------------------------------------------|----------------------------------------------------|-----------------------------------------------------------------|--------------------|
| Enter your keyword and filter criteria, then click Sea | arch to begin your search. Click More | filters to use more than one filter. Search results inclu | ude all records that match both your keywo | rd and filter entries.                             |                                                                 |                    |
| ind Project and a second second                        |                                       |                                                           |                                            |                                                    |                                                                 |                    |
| By Keyword By Field Filts<br>optiplexNone              | 97 - N                                | lone V                                                    | More filters >>                            |                                                    |                                                                 |                    |
|                                                        |                                       |                                                           |                                            |                                                    |                                                                 |                    |
| Search                                                 |                                       |                                                           |                                            |                                                    |                                                                 |                    |
| Keyword: "optiplex"                                    |                                       |                                                           |                                            |                                                    |                                                                 |                    |
|                                                        |                                       |                                                           |                                            |                                                    |                                                                 |                    |
| 2                                                      |                                       |                                                           |                                            |                                                    | ABCDEFGHIJKLMN                                                  |                    |
| Brand Desc                                             | Product Desc                          | Product Group                                             | Product Type                               | EOL Date By Region                                 | RTS Date By Region                                              | Replacing Platform |
| Commercial Octiviex - Update to Dell Detall            | OptiPlex Desktops                     | Commercial                                                | Client Solutions                           | APJ<br>EMEA<br>LATAM<br>N.AMER<br>OTHER<br>DEFAULT | APJ<br>EMEA<br>LATAM<br>N. AMER<br>OTHER<br>DEFAULT             |                    |
| Kit - Dell OptiPlex Micro All in One Mount (St         | S&P                                   | CS Software and Peripherals                               | Client Solutions                           | APJ<br>EMEA<br>LATAM<br>N.AMER<br>OTHER<br>DEFAULT | APJ                                                             |                    |
| Kit - OptiPlex Micro Dual VESA Mount (Stand)           | S&P                                   | CS Software and Peripherals                               | Client Solutions                           | APJ<br>EMEA<br>LATAM<br>N.AMER<br>OTHER<br>DEFAULT | APJ                                                             |                    |
| Q06Plex XE3 MT                                         | OptiPlex Desktops                     | Commercial                                                | Client Solutions                           | APJ<br>EMEA<br>LATAM<br>N.AMER<br>OTHER<br>DEFAULT | APJ<br>EMEA<br>LATAM<br>N. AMER<br>OTHER<br>DEFAULT 15-May-2018 |                    |
| QoliPiex XE3 MT OEM                                    | OptiPiex Desktops                     | Commercial                                                | Client Solutions                           | APJ<br>EMEA<br>LATAM<br>N.AMER<br>OTHER<br>DEFAULT | APJ<br>EMEA<br>LATAM<br>N. AMER<br>OTHER<br>DEFAULT 15-May-2018 |                    |
| Op6Piex XE3 SFE                                        | OptiPlex Desktops                     | <u>Commercial</u>                                         | Client Solutions                           | APJ<br>EMEA<br>LATAM<br>N.AMER<br>OTHER<br>DEFAULT | APJ<br>EMEA<br>LATAM<br>N. AMER<br>OTHER<br>DEFAULT 15-May-2018 |                    |
| OptiPlex XE3 SFF OEM                                   | OptiPlex Desktops                     | Commercial                                                | Client Solutions                           | APJ<br>EMEA<br>LATAM<br>N.AMER                     | APJ<br>EMEA<br>LATAM<br>N. AMER                                 |                    |

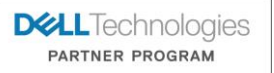

#### Inputting product Details.

• Input the respective Product Unit Price and Quantity based on calculations from your inputted Total Expected Dell Revenue figure on the previous Opportunity Details section .

• Once completed, select 'Save' to continue, or 'Save & More' to add additional product lines before continuing .

| Home Opportunities Appro                                                             | oval Requests Reports Cases               |                                  |                              |                     |   |
|--------------------------------------------------------------------------------------|-------------------------------------------|----------------------------------|------------------------------|---------------------|---|
| Welcome                                                                              | Add Products to<br>technology refresh     |                                  |                              |                     |   |
| Palash Pandey:<br><u>My Company Profile</u><br>Channel Manager:<br>Global data admin | Add products to this opportunity from PRI | N EMEA Standard Catalog catalog. |                              |                     |   |
| Partner Track Name:                                                                  |                                           | Save Save & More                 | Cancel                       |                     | 1 |
| Track-crazy - GB -<br>Commercial Distributor                                         | Product Unit Price                        | Quantity                         | Line Description Extension/F | Renewal Total Price |   |
|                                                                                      | OptiPlex XE3 MT 0.00                      |                                  |                              |                     |   |
| Partner Program Tier:<br>Not Authorized                                              |                                           | Save Save & More                 | Cancel                       |                     |   |
| Purchase Path:<br>Direct                                                             |                                           |                                  |                              |                     |   |
| Specialty Product<br>Purchase Path:<br>Direct                                        |                                           |                                  |                              |                     |   |
| Storage Preferred<br>Distributor:                                                    |                                           |                                  |                              |                     |   |
|                                                                                      |                                           |                                  |                              |                     |   |
|                                                                                      |                                           |                                  |                              |                     | _ |

© Copyright 2020 Dell Inc.

#### Share direct fulfilment Deal with others.

#### On a deal-by-deal basis:

- Submitters can also share deal visibility and access for a given deal to other contacts with Dell technologies deal registration access within your company, by adding additional Reseller Contacts. Executive contacts cannot be added.
- Submitters can set View/Edit access so that added users can also co-manage the deal .
- All added users will receive email notifications for the given deal.

| Microsoft Particle Characteria Constraints Approx                                                                                                    | Ologies<br>or Report Report Cares<br>Annual Care Care Care Care Care Care Care Care                                                                                                    |                     | Lassu                                                                                                    |                                      |
|----------------------------------------------------------------------------------------------------|----------------------------------------------------------------------------------------------------|---------------------|----------------------------------------------------------------------------------------------------|--------------------------------------|
| Channer Manager<br>Entransistation<br>Parter Tack Name:<br>Tack Cary: Al-Soldon<br>Provider<br>Parter Program Ter:<br>Autorate<br>Parter<br>Corect<br>Specially Product<br>Dreat<br>Dreat | Additional black         Additional black         Additional black           I Advances Additional black         Technology indust         Technology indust           I Advances Additional black         Technology indust         Technology indust           I Advances Additional black         Technology indust         Technology indust           I Advances Advances Adva | Proceedars Ray Norm | And Reseller Contacts And Reseller Contacts Enter a Contact Frank Address, Contact Hame or Bread Domen to search for a Contact. If you don't have a specific contact, check the 'Daplay Platteer Admine Tex, the Address, Contact Hame or Bread Domen to search for a Contact. If you don't have a specific contact, check the 'Daplay Platteer Admine Tex, the Admine Tex and Tex and |                                      |
| ▼ Share emails w                                                                                                    | Ithin your company.<br>Partner Team Mailbox 1                                                                                                    |                     | Opposite/prese         Space // D         Control // Control // Contr                                          | DELL Technologies<br>Partner program |

#### Submitting the Deal.

- Please review all opportunity details in its entirety, prior to submitting the deal for review. To make a change, click the 'Edit' button .
- Once '**Submit for Approval**' button is clicked, you cannot make any modifications in partner portal without support assistance.

| <b>D&amp;LL</b> Techno                             | logies                                                             |                                                             |                     |                           | Logou                                     |
|----------------------------------------------------|--------------------------------------------------------------------|-------------------------------------------------------------|---------------------|---------------------------|-------------------------------------------|
| Home Opportunities Approval F                      | Requests Reports Cases                                             |                                                             |                     |                           |                                           |
| Welcome                                            | Opportunity<br>technology refresh                                  |                                                             |                     |                           | Printable View                            |
| Palash Pandey:<br>My.Company Profile               | « Back to List: Opportunities                                      |                                                             |                     |                           |                                           |
| Channel Manager:<br>Palmer Beckwith                | Opportunity Detail                                                 | Edit Add Deal Access                                        | Submit for Approval |                           |                                           |
| Partner Track Name:<br>Track-crazy - AU - Solution | <ul> <li>Submission Status</li> <li>Opportunity Details</li> </ul> | -                                                           |                     |                           |                                           |
| Provider                                           | Opportunity Name 🤅                                                 | technology refresh                                          |                     | Partner Sales Rep Name    | Palash Pandey                             |
|                                                    | Total Expected Revenue                                             |                                                             |                     | Partner Sales Rep Email   | palash.pandey@track-crazy.com             |
|                                                    | Total Expected Revenue USD                                         |                                                             |                     | Partner Sales Rep Phone   | 986578989                                 |
| Partner Program Tier:                              | Book Date (                                                        | 24/03/2020                                                  |                     | Partner Opportunity Stage | Plan - 1%                                 |
| Autionzed                                          | Fulfilment Path (                                                  | Distribution                                                |                     | Use Case Category         | Application, Database and Data Solutions  |
| Purchase Path:                                     | Distributor/Reseller Account Name                                  | -                                                           |                     | Use Case Sub-category     |                                           |
| Direct                                             | Engagement Type                                                    | Competitive swap                                            |                     | Use Case                  |                                           |
| Specialty Product                                  | Public lender Type                                                 | 48                                                          |                     | Senal No/Asset Tag        | Underson Constant and Declamated Constant |
| Purchase Path:                                     | Primary Competitor                                                 | all                                                         |                     | Collaboration Type        | Channel Led                               |
| Direct                                             | Primary Competitor Not Listed                                      |                                                             |                     | Conadoration type         | Channel Ceu                               |
| Storage Dreferred                                  | Sales Comments                                                     |                                                             |                     |                           |                                           |
| Distributor:                                       | Next Step                                                          |                                                             |                     |                           |                                           |
|                                                    | Justification Statement                                            | testing deal reg process steps hence mentioning these steps |                     |                           |                                           |
|                                                    | Systems and Services                                               |                                                             |                     |                           |                                           |
|                                                    |                                                                    |                                                             |                     |                           |                                           |

#### Viewing Deal Review Status .

- Once the deal has been submitted, please allow up to two business days for the deal registration team to review your deal.
- View the deal review status by scrolling down to the deal's Approval History section.
- Partners can 'recall Approval Request' on submitted deals if a partner entry error mistake was made.

| Approval History |                               | Recall Ap             | proval Request      |                    |                 |                |                |           |
|------------------|-------------------------------|-----------------------|---------------------|--------------------|-----------------|----------------|----------------|-----------|
| Action           |                               |                       | Status              | Date               | Comments        | Overall Status |                |           |
| Step: Route to D | eal Registration Approver2 (P | ending for first appr | oval)               |                    |                 | Pending        |                |           |
|                  |                               |                       | Pending             | 5/17/2016 10:37 AM |                 |                |                |           |
|                  |                               |                       | Pending             | 5/17/2016 10:37 AM |                 |                |                |           |
|                  |                               |                       | Pending             | 5/17/2016 10:37 AM |                 |                |                |           |
|                  |                               |                       | Pending             | 5/17/2016 10:37 AM |                 |                |                |           |
| -                |                               |                       | Pending             | 5/17/2016 10:37 AM |                 |                |                |           |
| Show Approval    | History                       |                       | Submit for Approval |                    |                 |                |                |           |
| Actic            | n                             | Status                | Date                | Assigned To        | Actual Approver | Comments       | Overall Status |           |
| Step             | Route to Deal Registration A  | pprover2              |                     |                    |                 |                | Approved       |           |
|                  |                               |                       | 4/28/2016 5:51 AM   | Igor Soucek        |                 |                |                |           |
|                  |                               |                       | 4/28/2016 5:51 AM   | Irma Sanchez       |                 |                |                |           |
|                  |                               |                       | 4/28/2016 5:51 AM   | Silvester Souc     |                 |                |                |           |
|                  |                               |                       | 4/28/2016 5:51 AM   | Carrie Hagelberg   |                 |                |                |           |
| 10.00            |                               |                       | 4/28/2016 5:51 AM   | ZULED LEWIS        |                 |                |                |           |
| Shov             | Approval History              |                       | Submit              | for Approval       |                 |                |                |           |
| 1.00             | Action                        |                       | Status              | Date               | Comments        |                | Overall Status |           |
|                  | Step: Route to Deal R         | egistration Approve   | 12                  |                    |                 |                | Rejected       |           |
|                  |                               |                       |                     | 5/17/2016 10:50 AM |                 |                |                |           |
|                  |                               |                       |                     | 5/17/2016 10:50 AM |                 |                |                |           |
|                  |                               |                       |                     | 5/17/2016 10:50 AM |                 |                |                |           |
|                  |                               |                       |                     | 5/17/2016 10:50 AM |                 |                |                |           |
|                  |                               |                       |                     | 5/17/2016 10:50 AM |                 |                |                |           |
|                  | Show 6 more »   Go to         | list (26) »           |                     |                    |                 |                |                |           |
|                  |                               |                       |                     |                    |                 |                |                | Del Toch  |
| _                |                               |                       |                     |                    |                 |                |                | DVLLIEU   |
|                  |                               |                       |                     |                    |                 |                |                | PARTNER P |

#### Deal Registration Notifications.

- Once the deal registration team has completed its review, both the submitter and added contacts will receive the applicable email notification.
- For applicable Deal Registration Rejection disputes, please follow-up with your Inside Channel/Partner Account Manager (ICAM/IPAM).
- Your sales team is notified of your approved deal registration and will contact you to move the sales progress forward, if needed.
- To view your sales team contacts for the deal, access the Opportunity Team section.
- If your opportunity is declined and you have questions, please engage your Inside Channel/Partner Account Manager (ICAM/IPAM).

| D&LLTechnologies Partner                                                                                                    | r program                                                                                                    |                                                                     | <b>D&amp;LL</b> Technologies                                                                                                    | Partner program                      |
|----------------------------------------------------------------------------------------------------|----------------------------------------------------------------------------------------------------|---------------------------------------------------------------------|----------------------------------------------------------------------------------------------------|--------------------------------------|
| testing prod,<br>We are pleased to inform you the following deal has been approved:<br>Deal ID:15331803<br>Opportunity Name COCA-COLA COLAPANY INC - Oppty_StageSync                                                                                                    | <b>D&amp;LL</b> Technologies                                                                                                    | Partner program                                                     | Dear test physips off,<br>We are unable to approve your deal neglistration request for the following neason:<br>Deal 10: 3333222<br>Opportunity Name: Test - UIS 2016 Entroprise - Test Opp Cancel<br>Inspection Reason: Test - UIS 2016 Entroprise -<br>Dear Registration Reason: Test deal<br>Partner Account Name: Vesting organization<br>Dear Registration                                                                                                    |                                      |
| Deal Expiration Days: 80<br>Deal Expiration Days: 80<br>Deal Expiration Date: FriApr 10 00:00 GMT 2020<br>Partner Account Name: tenting organization<br>Data Type: Exting Customeri: CBS<br>Total Expected Revenue: 1500.0<br>Fulliment PR-Distribution<br>Distributor/Reseller Account Name Dank Account<br>List of Products Associated to this Opportunity : COCA-COLA COMPANY INC - Oppty_StageSync<br>Products Name: Quantity Qualified Programs<br>EMC CELERRA 1<br>Terms and Conditions apply | test ptryuye cnt,<br>Thank you for submitting an opportunity using the Deal Registra<br>Deal ID:19331312<br>Opportunity Name: COCA-COLA COMPANY INC - Oppty<br>Partner Program Track: US - Solution Provider<br>Partner Account Name: testing organization<br>Terms and Conditions apply.<br>For more Information, please refer to the Dell Technologies Par | ation tool. We will review the following opportunity and if necessa | Teal Expected Revenue : 1000 0<br>Editimese DA for Certainsee<br>Donathenicitieseler Accesan Name:<br>Lad Product Name Calastie thin Opportunity : Test - US 2016 Enterprise - Test Opp<br>Product Name Quantity<br>In re-<br>Per a non-registered quite on this opportunity, please contact your Dell Technologies<br>Terms and Conditions apply.<br>For more Information, please series to the Doll Technologies <u>Extent Plant</u><br>Please contact your seles them with we group of the States (2014)<br>Please contact your seles them with we group statesed.<br>Test your balance questions? Visit our <u>Definer Support</u> testion.<br>Tabak you for choosing Dell Technologies! | Cancel<br>sales team.                |
| te view mis deal presse van your <u>particerronia</u> and og mis deal registration<br>Do you have questions? Visit our <u>Partner Support</u> section.<br>We look forward to working with you to close this deal.<br>Thank you for choosing Dell Technologies!                                                                                                    | Please note that, at this time, you may not make any edits to the<br>made a determination, the opportunity will change to either an '<br>and we will send you an e-mail notification of the status change<br>Do you have questions? Visit our <u>Partner Support</u> section.<br>Thank you for choosing Dell Technologies!                                   | e record above. After we have<br>approved or "rejected" status<br>e | _                                                                                                    | DELL Technologies<br>Partner program |
|                                                                                                    |                                                                                                    | © Copyright 2020 Dell Inc.                                          |                                                                                                    |                                      |

#### Partner Opportunity Management Feature.

- Once a deal registration has been approved, partners can proactively co-manage the approved deal with their Channel Account team, by clicking the Edit button during the sales lifecycle.
- Partners can and should update key values like Partner Opportunity Stage and Book Date. This includes, but is not . limited to, closing the deal when it is won.
- Partner's Stage updates are conducted using the Partner Opportunity Stage field. .
- IPAM's Stage updates are reflected in the Stage field in the Read-only section of the deal. ٠
- Always remember to collaborate with your ICAM/IPAM with the updates you make. ٠

| Opportunity<br>technology refresh       |                                                               |                           |                                           | Printable View |
|-----------------------------------------|---------------------------------------------------------------|---------------------------|-------------------------------------------|----------------|
| Back to List: Opportunities             |                                                               |                           |                                           |                |
|                                         |                                                               |                           |                                           |                |
| )pportunity Datail                      | Edit Add Deal Access Submit for Approval                      |                           |                                           |                |
| Sportanty Sean                          |                                                               |                           |                                           |                |
| Submission Status                       |                                                               |                           |                                           |                |
| <ul> <li>Opportunity Details</li> </ul> |                                                               |                           |                                           |                |
| Opportunity Name                        | echnology refresh                                             | Partner Sales Rep Name    | Palash Pandey                             |                |
| Total Expected Revenue                  | GBP 0.00                                                      | Partner Sales Rep Email   | palash.pandey@track-crazy.com             |                |
| Total Expected Revenue USD              | 0.00                                                          | Partner Sales Rep Phone   | 986578989                                 |                |
| Book Date                               | 24/03/2020                                                    | Partner Opportunity Stage | Plan - 1%                                 |                |
| Fulfilment Path                         | ② Distribution                                                | Use Case Category         | Application, Database and Data Solutions  |                |
| Distributor/Reseller Account Name       |                                                               | Use Case Sub-category     | Application Lifecycle                     |                |
| Engagement Type                         | Competitive swap                                              | Use Case                  | Application Development                   |                |
| Public Tender Type                      |                                                               | Serial No/Asset Tag       |                                           |                |
| Region                                  | All                                                           | Solution Scope            | Hardware, Support and Deployment Services |                |
| Primary Competitor                      |                                                               | Collaboration Type        | Channel Led                               |                |
| Primary Competitor Not Listed           |                                                               |                           |                                           |                |
| Sales Comments                          |                                                               |                           |                                           |                |
| Next Step                               | 0                                                             |                           |                                           |                |
| Justification Statement                 | O testing deal reg process steps hence mentioning these steps |                           |                                           |                |
| Systems and Services                    |                                                               |                           |                                           |                |
|                                         |                                                               |                           |                                           |                |
|                                         |                                                               |                           |                                           |                |
|                                         |                                                               |                           |                                           |                |
|                                         |                                                               |                           |                                           |                |
|                                         |                                                               |                           |                                           |                |
|                                         |                                                               |                           |                                           |                |

PARTNER PROGRAM

#### Deal Registration Term Extension Feature.

- All approved deal registrations that have progressed to at least Discover 10% Stage, are eligible for a one-time auto-approved term extension request.
- Request Extension link appears beginning on Day 60 of the 90 day approval period .
- All extension requests must be conducted before the deal reaches Deal Expiration Date (Days Until Deal Expires ≠ 0)
- · Partners and Channel Sales can request auto-approved extension for an eligible deal registration .
- Once extended, Deal Expiration Date will reflect additional 90 day approval period .
- Additional extensions must be submitted via Case Management to regional Deal Registration teams for Channel Business Approvals.

| Deal ID                                          | 14423999                                  | Stage Plan - 1%                                                                                                    |
|--------------------------------------------------|-------------------------------------------|----------------------------------------------------------------------------------------------------|
| Partner Account                                  | DIGITAL I/O                               | Deal Registration Status Approved                                                                                                    |
| Opportunity Owner                                | Zeus Disti Partner [Change]               | Eligible for Extension 🥝                                                                                                    |
| Deal Expiration Date                             | 11/21/2018                                | Extension Request Status New                                                                                                    |
| Days Until Deal Expires                          | 68                                        |                                                                                                    |
| Solution ID (Do Not Edit)                        |                                           |                                                                                                    |
| Request Extension                                |                                           |                                                                                                    |
| Request Extension By submitting th Submit Cancel | is deal extension request, I hereby confi | n that this deal has progressed or will progress shortly into a sales quote. Once submitted, your deal validity period will be extended |

DELL Technologies

### Submitting a different Deal Registration.

- If you are a global or large partner and are enabled for multiple partner tracks, you can navigate back to your partner portal browser to switch partner tracks. Then reenter deal registration submission portal by clicking 'Register a Deal' link.
- If you plan to submit another deal registration under a different Sales Motion account, click 'Register a Deal' in deal registration submission portal. Proceed until you are prompted with the Sales Motion Selection screen option.

| Products, Solutions & Services 🗸 Sales & Purchase 🗸 Mark                                                                                                    | keting & Programs 🗸 🛛 Tr                                               | raining Support   |              | COMPANY                                                 |
|----------------------------------------------------------------------------------------------------|------------------------------------------------------------------------|-------------------|--------------|---------------------------------------------------------|
|                                                                                                    |                                                                        |                   |              | Track crazy                                             |
| Partner > Sales and Purchase > Deal Registration                                                                                                    |                                                                        |                   |              | AFFINITY:<br>3472560154                                 |
| Deal Registration                                                                                                    |                                                                        | Register          | Enhancements | PARTNER PROGRAM TRACK:<br>AU - Solution Provider        |
|                                                                                                    |                                                                        |                   |              | PARTNER PROGRAM TIER:<br>Authorized                     |
|                                                                                                    | 1000                                                                   |                   | ARE S        | PURCHASE PATH:<br>Direct                                |
| By registering deals with Dell Technologies our partners can acces<br>approval for additional benefits to help close the deal. An approved<br>support profitability through financial rewards, and attract sales as | s either deal protection and<br>registration can minimize<br>sistance. | d/or<br>conflict, | Ro           | SPECIALTY PRODUCT PURCHASE PATH:<br>Direct              |
| Our partners share deal details with us through the Dell Technologi                                                                                                    | ies portal. The team review                                            | s the deal        |              | Partner Account Settings                                |
| attracting special pricing upfront and possible rebates. Rebate value                                                                                                    | ies can increase with new t                                            | ousiness          | NY .         | Change My Password ><br>View my Partner Account admin > |
| deals to recognize your investment in selling Dell Technologies.                                                                                                    |                                                                        |                   |              | r — — — i                                               |
|                                                                                                    |                                                                        |                   |              |                                                         |

| Les                                          | hoology refresh                                                          |                                                                                                    |
|----------------------------------------------|--------------------------------------------------------------------------|----------------------------------------------------------------------------------------------------|
| Consatu Profile                              |                                                                          |                                                                                                    |
| annel Manager:                               | sturity Edil<br>Subretsion Makes                                         | Sine SoveMee Court                                                                                                    |
| ther Track Name:<br>ck-crazy - AU - Solution | Submission Status                                                        | Deal is nearly to be submitted-pieces click the (Submit for Approval) builton. Pieces Note: Product pricing is unavailable prime |
| VOR                                          | Opportunity Name<br>Total Expected Revenue                               | CeP 6 60                                                                                                    |
| ther Program Tier:<br>horized                | Book Date<br>Fulfévent Path                                              | 2403/2020 (111022020)<br>Distribution •                                                                                          |
| chase Path:<br>Ict                           | CistributorReseller Account Name<br>Engagement Type                      | Competitive swap •                                                                                                    |
| cialty Product<br>chase Path:                | Public reviser rype<br>Region                                            | Az                                                                                                    |
| KI .                                         | Primary Competitor                                                       | -None- *                                                                                                    |
| rage Preferred<br>tributor:                  | Bales Convents                                                           |                                                                                                    |
|                                              | Next Ship                                                                | 0                                                                                                    |
|                                              | Justification Statement                                                  | I testing deal reg process sleps hence mentioning these sleps                                                                    |
|                                              | Systems and Services                                                     |                                                                                                    |
|                                              | End UniverSection<br>End Customer                                        | test 0 % 0                                                                                                    |
|                                              | End User Account Name                                                    | heat                                                                                                    |
| A LONG                                       | End User RegistrationTax Code                                            |                                                                                                    |
|                                              | Maters Street                                                            |                                                                                                    |
| Bacobber a Deut                              | End User Mailing City                                                    | kel                                                                                                    |
| A Source This Access<br>Resistor a Level     | Ent User Mailing NaterProvince/Nagion<br>Ent User Mailing ZpiPostal Code | ted.<br>ted                                                                                                    |
| Video Hir Lobio                              | Entergrise Opportunity Details                                           |                                                                                                    |
| Vew my Eales Team                            | Is if a VMware related solution?                                         | -None- *                                                                                                    |

**Register your Deal** 

#### Enhancements

It's a new year and new enhancements are launching with it! Registering your deals has never been as simple as it will be going into 2020.

- Automatically calculate the Total Expected Revenue value based on product, unit price and quantity selection.
- Validation added to ensure that deal meets minimum revenue threshold requirement. This will expedite the processing of your submission.
- Validation has been added to the justification statement field. Provide as much detail as possible to expedite processing.
- New customer end user details search capability has been enhanced to improve search results.
- · Customer list record visibility has increased from 1000 to 10000 records.

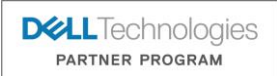

© Copyright 2020 Dell Inc.

#### Deal Registration process for Distribution deals.

- The dell technologies partner program supports different route to markets.
- Deal Registration process allows partners to submit applicable direct fulfillment and/or distribution deals.
- Add Deal Access button allows Distributors, Tier 1 and Tier 2 partners to name their required 'Sell-Through' Distributor/Reseller entity when submitting a distribution deal.
- Certain types of deals, like Dell Storage and/or EMC Storage, may required a Reseller to name their Storage Preferred Distributor.

| Home Opportunities Approval R                         | Requests Reports Cases                                                                                                    | Select Distributor/Reseller A          | Account                                                                                                    |
|-------------------------------------------------------|----------------------------------------------------------------------------------------------------|----------------------------------------|----------------------------------------------------------------------------------------------------|
| Welcome                                               | Opportunity<br>RUSSELL INVESTMENTS - DR15 UAT TEST - ERIC B                                                                                                    | Find A Distributor                     |                                                                                                    |
|                                                       | < Back to List: Opportunities                                                                                                    | Locate a Distributor near you          |                                                                                                    |
| GEO_SO_Tit Wonderer_G1:<br>My Company Profile         |                                                                                                    | Deal Registration available to distrib | butors and resellers who are both authorized Dell PartnerDirect partners.                                              |
|                                                       | Opportunity Detail Edit Submit for Approva Add Deal Access                                                                                                    | Distributor/Reseller Account Name      | · · · · · · · · · · · · · · · · · · ·                                                                                  |
| Channel Manager:<br>Affinity-SFDC Informatica         |                                                                                                    | Fulfilment Path 🥹                      | Distribution                                                                                                    |
| Integration                                           | Opportunity Details     Opportunity Name      DUSSELL INVESTMENTS - DOIS LAT TEST - EDIC B                                                                                                    | Account Country                        | CANADA                                                                                                    |
| Partner Track Name:                                   | Total Expected Revenue USD 37,632.00                                                                                                    | End User Mailing Country               | UNITED STATES                                                                                                    |
| PBFQLBHQ PMTM – US-<br>Solution Provider              | Pueb Pueb - 2/0/2010<br>Fulfilment Path () Distribution                                                                                                    |                                        | OFFICE OFFICE                                                                                                    |
|                                                       | Distributor ReseitEr Account Name <u>IEVENDATA</u><br>Engagement Type Collaboration                                                                                                    | Sauch Ba                               |                                                                                                    |
|                                                       |                                                                                                    | Search by                              | Distributor Email Address 🔹                                                                                            |
|                                                       |                                                                                                    | Keyword 🥯                              |                                                                                                    |
| Select Distributor/Reseller Accor                     | un Add Reseller Contacts Add Distributor Contacts                                                                                                    |                                        | Email Address Keyword Examples - John _Smith@test.com / @test.com / test.com                                           |
| Add Reseller Contact                                  |                                                                                                    |                                        | Search Close                                                                                                    |
| Search Contact<br>Enlar a Contact Email Address. Cont | fart Nama or Email Domain to easerb for a Context. If you don't have a snartfer context, shack the                                                                                                    |                                        |                                                                                                    |
| 'Display Partner Admins' box, click se                | earch and select a partner admin from list.                                                                                                    |                                        |                                                                                                    |
| Contact                                               | STEMSING                                                                                                    | Information                            |                                                                                                    |
| E.g. John_S                                           | Smith@test.com / John Smith / @test.com / test.com                                                                                                    | After selecting the account, P         | Please proceed to the Add Reseller contacts and Add Distributor Contacts tabs above to grant users access to the deal. |
| Display Partner                                       |                                                                                                    | ,                                      | ······································                                                                                 |
|                                                       | The second second |                                        |                                                                                                    |
| Opportunity Team                                      |                                                                                                    |                                        |                                                                                                    |
| Show 10 • entries                                     | Search                                                                                                    |                                        |                                                                                                    |
| Action A Team Member                                  | Team Member Role                                                                                                    |                                        |                                                                                                    |
|                                                       | No data ava Share emails within your company.                                                                                                    |                                        |                                                                                                    |
| Showing 0 to 0 of 0 entries                           | Partner Team Mailbox 1 🥥 bill_jones@reseller.com                                                                                                    |                                        |                                                                                                    |
|                                                       | Back to Opportunity Partner Team Mailbox 2 🥝                                                                                                    |                                        | Della lechnologia                                                                                                    |
|                                                       | Partner Team Mailbox 3 🥥                                                                                                    |                                        |                                                                                                    |
|                                                       |                                                                                                    |                                        | PARTNER PROGRAM                                                                                                    |
|                                                       |                                                                                                    |                                        |                                                                                                    |
|                                                       |                                                                                                    |                                        |                                                                                                    |
|                                                       |                                                                                                    |                                        |                                                                                                    |

© Copyright 2020 Dell Inc.

#### Deal Registration process for Distribution deals.

- On a deal-by-deal basis, Submitters can also share deal visibility and access to other Reseller & Distributor contacts with Dell technologies deal registration access. Executive contacts cannot be added.
- Submitters can set view/edit access so that added users can also co-manage the deal. ٠
- All added users will receive email notifications for the given deal. ٠
- The 'Share emails within your company' will only provide deal emails to additional recipients ۰

| Reseller Collact                                                   |                                                                                                |                                                                                                    |                |  |           |
|--------------------------------------------------------------------|------------------------------------------------------------------------------------------------|----------------------------------------------------------------------------------------------------|----------------|--|-----------|
| Search Contact                                                     |                                                                                                |                                                                                                    |                |  |           |
| Enter a Contact Email A<br>'Display Partner Admins                 | Address, Contact Name or Email Domain to se<br>s' box, click search and select a partner admir | rch for a Contact. If you don't have a specific contact,<br>from list.                                          | , check the    |  |           |
| Reseller Account                                                   | NIRICO SYSTEMS INC                                                                             |                                                                                                    |                |  |           |
| Contact                                                            |                                                                                                |                                                                                                    |                |  |           |
|                                                                    | E.g. John_Smith@test.com / John Smith / @                                                      | iest.com / test.com                                                                                             |                |  |           |
| Display Partner                                                    |                                                                                                |                                                                                                    |                |  |           |
| Admins                                                             |                                                                                                |                                                                                                    |                |  |           |
| Adminis                                                            | Search                                                                                         |                                                                                                    |                |  |           |
| Admins                                                             | Search                                                                                         |                                                                                                    |                |  |           |
| Dpportunity Team                                                   | Search                                                                                         |                                                                                                    |                |  |           |
| Dpportunity Team                                                   | Search                                                                                         | Search                                                                                                    |                |  |           |
| Deportunity Team<br>Show 10 	 entries<br>Action 	 Team Men         | mber 🔶 Team Member Role                                                                        | Search.                                                                                                    |                |  |           |
| Admins                                                             | search<br>mber Team Member Role<br>No data ava                                                 | Search.                                                                                                    |                |  |           |
| Admins                                                             | Team Member Role<br>No data ava<br>tries                                                       | Search. Share emails within your company. Partner Team Mailbox 1 @ bill_jones                                   | @reseller.com  |  |           |
| Autimis Dpportunity Team Show 10  Team Mer Showing 0 to 0 of 0 ent | Team Member Role<br>No data ava<br>tries<br>Back to Opportunity                                | Search:<br>Share emails within your company.<br>Partner Team Mailbox 1 2 bill_jones<br>Partner Team Mailbox 2 2 | :@reseller.com |  | De Lachad |

© Copyright 2020 Dell Inc.

#### Run distribution report feature.

- This feature will also allow any Distributor Partner User, Partner Manager, and Partner Executive with elevated All Deal Access onboarding setup to see any distribution deals submitted by any reseller for that same distribution account.
- This feature will allow the elevated Distribution Partner Users to see all distribution deals for their distribution partner account.

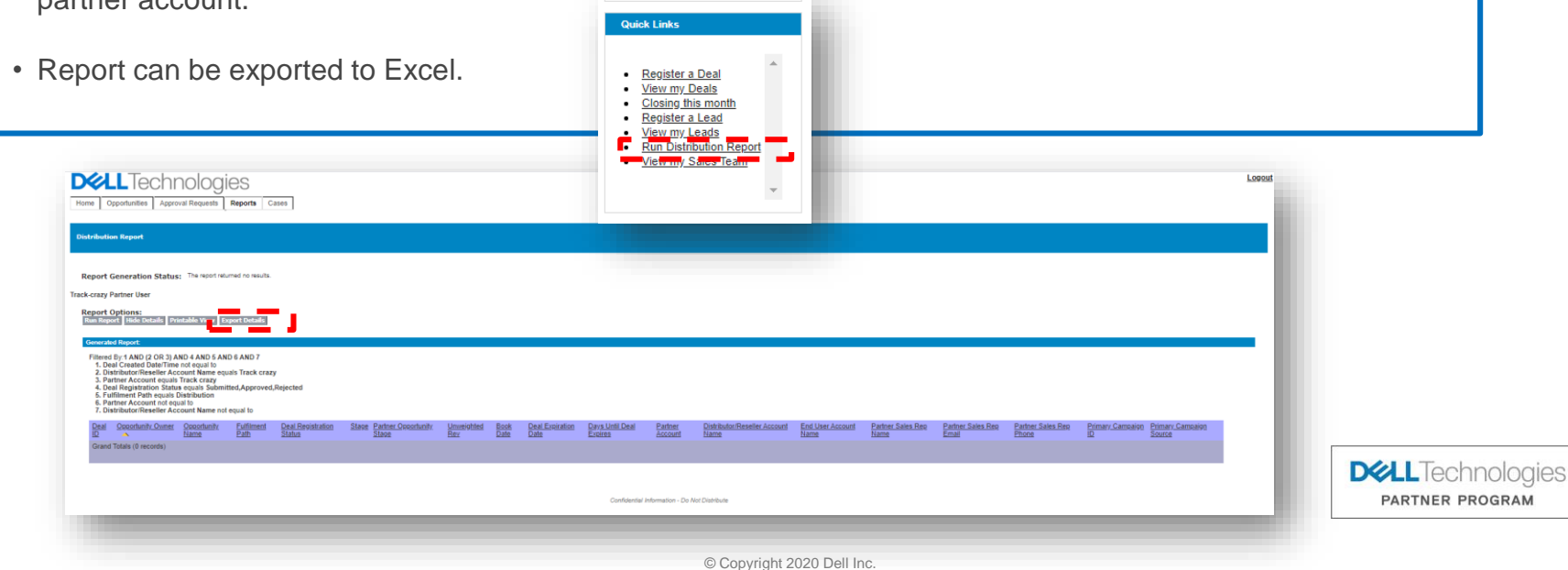

#### Helpful Resources

Our Partners can submit a case for Deal Registration help by accessing the Partner Support page on Dell technologies Partner Portal. once on this page the user can click on Deal registration support option on the page and click on raise a case link.

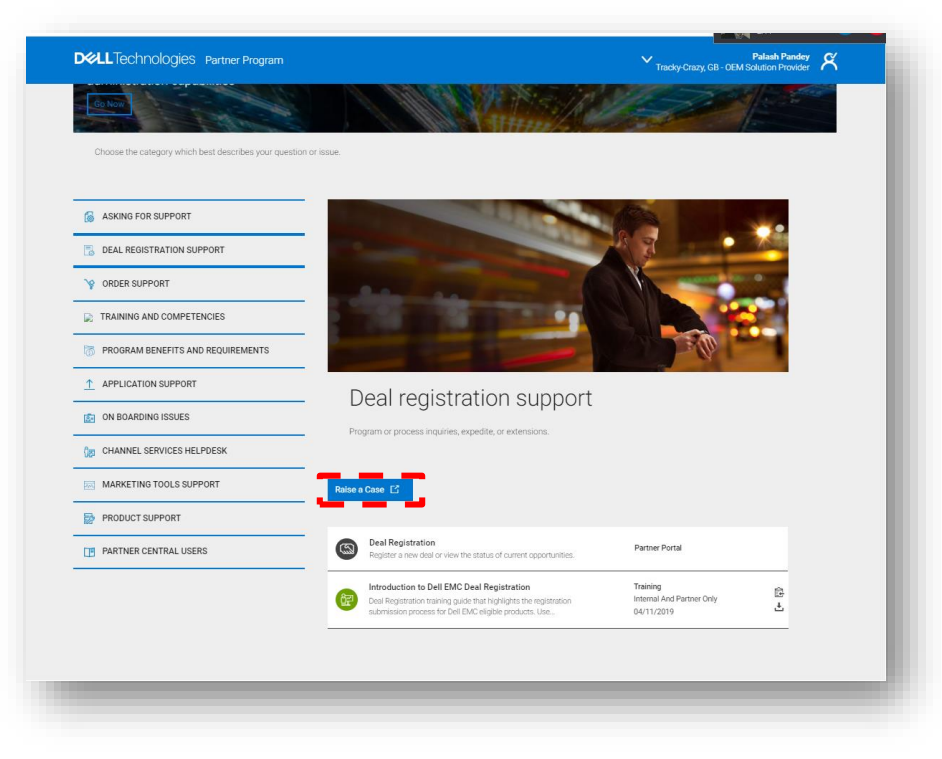

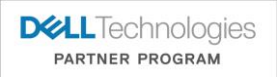

© Copyright 2020 Dell Inc.

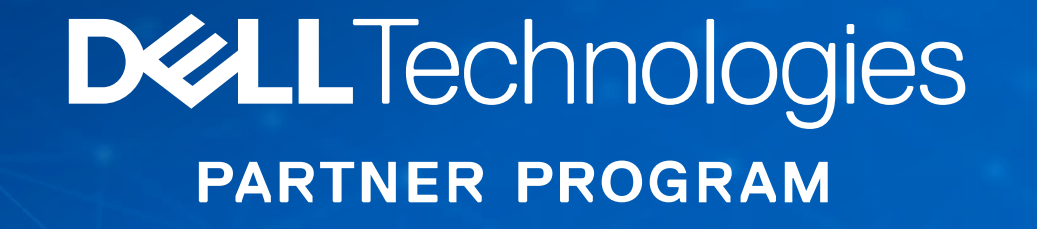